**1.-** Descargar la aplicación Anydesk desde el enlace siguiente (descarga gratuita), esta instalación puede durar un tiempo y luego podrían solicitar que fuese de pago:

## https://anydesk.com/es

Una vez descargada, ejecutar e instalar la aplicación.

Debe tomar nota del número (ID) que hay en el cuadro de Este puesto de trabajo (ver fecha).

| Introduzca la dirección destino                                       |                                                                                                    |  |
|-----------------------------------------------------------------------|----------------------------------------------------------------------------------------------------|--|
| Este puesto de<br>trabajo 🕕 🔒                                         | Otro puesto de trabajo<br>Por favor, introduce la dirección AnyDesk de otro puesto de trabajo. ()<br>Introduzca la dirección destino para la creación de sesión |  |
| Tu puesto de trabajo es<br>accesible desde esta dirección<br>AnvDesk. |                                                                                                    |  |
|                                                                       | Transferencia de archivo Conectar                                                                                                    |  |

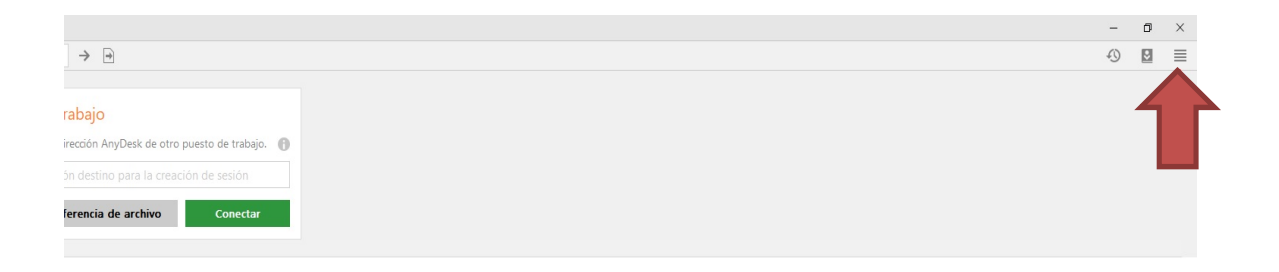

Hacer clic en las 4 barras horizontales, donde indica la fecha de la imagen anterior.

Luego clic en Configuración.

Aparecerá la siguiente pantalla: Haced clic en Desbloquear el control de seguridad.

| Construction control of the | <ul> <li>Conliguation</li> <li>A Implementation</li> </ul>           |             |
|-----------------------------|----------------------------------------------------------------------|-------------|
| 🖌 🖉 Configuración/Seguridad | d                                                                    |             |
| Configuración               | Securidad                                                            |             |
| comgaración                 | Segundud                                                             |             |
| Interfaz de usuario         | Desbloquear el control de seguridad                                  |             |
| Seguridad                   |                                                                      |             |
| Privacidad                  | Acceso interactivo                                                   |             |
| Presentación                | Permitir siempre solicitudes de conexión                             |             |
| <ul> <li>Sonida</li> </ul>  | Solo aceptar si ventana AnyDesk visible                              |             |
|                             | <ul> <li>Rechazar siempre solicitudes de conexión</li> </ul>         |             |
| ر Conexión کر               |                                                                      |             |
| Transferencia de archivos   | Acceso no presencial                                                 |             |
| Grabación                   |                                                                      |             |
| -                           | Permitir el acceso no vígilado                                       |             |
| Br impresora                | biar la contraseña de este puesto de traba                           |             |
|                             | Otros usuarios pueden guardar datos de acceso de este ordenador      |             |
| 🖋 Clave de licencia         | Eliminar datos de acceso guardados                                   |             |
|                             | Override standard permissions                                        |             |
| Sobre AnyDesk               | Otros usuarios de AnvDesk pueden                                     |             |
| 0                           | E Fouchar la renroducción de conido de milordenador                  |             |
|                             | Controlar el teclado y el ratón de mi ordenador                      |             |
|                             | Acceder a mi portapapeles                                            |             |
|                             | Acceder al portapapeles de mi ordenador para transferir los archivos |             |
|                             | Bloquear teclado y ratón                                             |             |
|                             | reiniciar mi ordenador                                               |             |
|                             | Usar el gestor de archivos                                           |             |
|                             | bloquear mi cuenta al finalizar sesión                               |             |
|                             | Solicitar informaciones del sistema                                  |             |
|                             | Imprimir archivo desde mi computadora                                |             |
|                             | Dibujar en la pantalla del ordenador                                 |             |
|                             | Crear túneles TCP                                                    |             |
|                             | Enable privacy mode                                                  |             |
|                             | Mostrarme algo cuando se bloguee su entrada                          |             |
|                             |                                                                      | Send Clipbe |

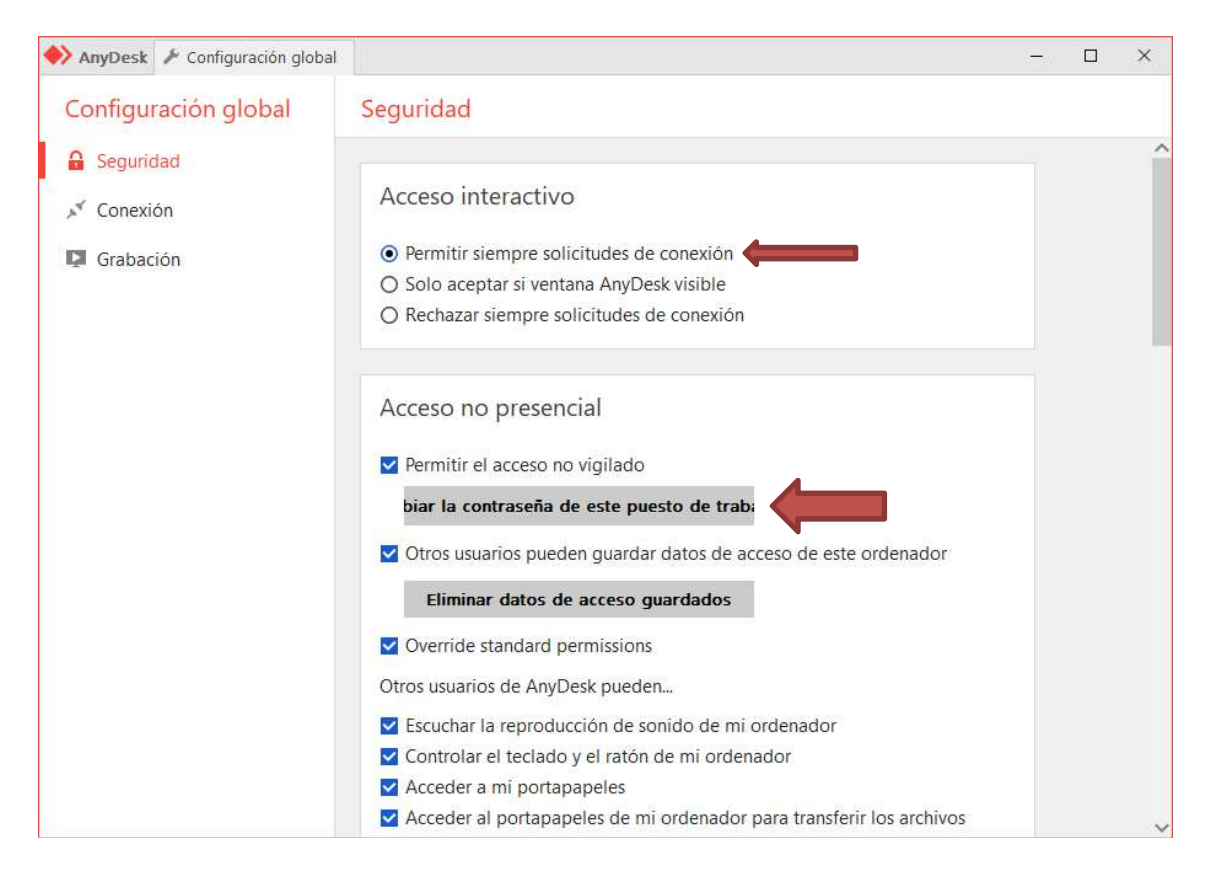

En la pantalla de encima, haced clic en cambiar la **contraseña** de este puesto de trabajo. Le ponemos lo que queramos.

También le marcamos la opción de Permitir siempre solicitudes de conexión. Con esto ya podemos cerrar Anydesk, se quedará abierto en la parte de notificación de Windows, abajo a la derecha.

Del paso anterior tenemos que recordar el ID inicial y la contraseña.

**2.-** A partir de ahora, hacemos lo mismo desde el puesto donde queremos hacer la conexión.

Descargar la aplicación Anydesk desde el enlace siguiente (descarga gratuita), esta instalación puede durar un tiempo y luego podrían solicitar que fuese de pago:

## https://anydesk.com/es

Una vez descargada, ejecutar e instalar la aplicación.

Sólo hay que poner el ID y la contraseña que hayamos indicado en el paso anterior. En el cuadro donde pone Otro puesto de trabajo, y pulsar Conectar.

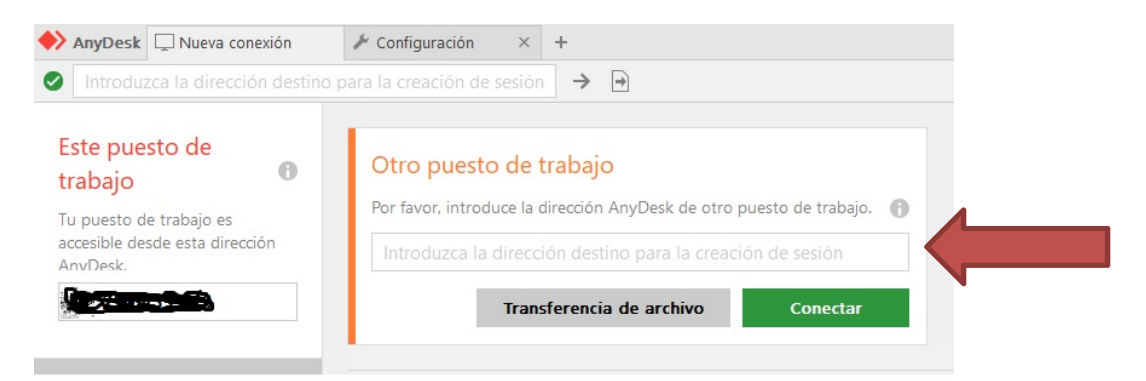